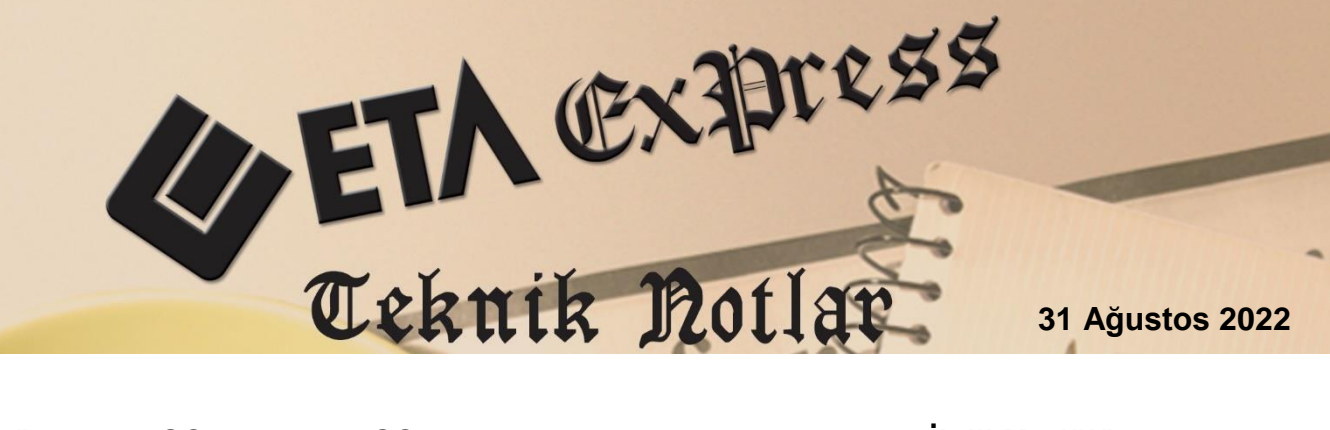

İlgili Versiyon/lar : ETA:SQL, ETA:V.8-SQL

İlgili Modül/ler: Bordro

## PERSONEL İŞE GİRİŞ / İŞTEN ÇIKIŞ İŞLEMLERİ

Bordro modülünde, personel işe giriş ve işten çıkış işlemleri tek tuş ile online olarak SGK sistemine bağlanarak otomatik olarak yapılabilir. Bu işlemler, SGK kullanıcı kodu ve şifre bilgileri tanımlandıktan sonra personel kartındaki "İşe Giriş" ve "İşten Çıkış" butonları yardımı ile tek tuş ile yapılır ve gerekli olan işe giriş bildirgesi ve işten çıkış bildirgesi dökümleri işlem sırasında alınabilir.

| 🖉 Bordro [ 08/2022 ] [ ETA BİLGİSAYAR ] - [Personel Sicil Kartı { 01 050 / GÜLHAN UYSAL } [ 08/2022 ] ] 🛛 – 🗆 🗙                                                                                                    |                                                                 |                                    |             |                                    |           |  |  |  |  |
|----------------------------------------------------------------------------------------------------|-----------------------------------------------------------------|------------------------------------|-------------|------------------------------------|-----------|--|--|--|--|
| 🐖 Kart Tanımları 🛛 P <u>u</u> antaj Ka                                                                                                    | artı <u>R</u> aporlar <u>S</u> ervis Y <u>a</u> rdımcı İşlemler | Pencereler Yardım                  |             |                                    | _ 8 ×     |  |  |  |  |
| <b>₰</b> •   ३ •   <b>5</b> •    <b>5</b> •    <b>3</b>                                                                                                    |                                                                 |                                    |             |                                    |           |  |  |  |  |
| Image: Signal state         Image: Signal state         Image: Signal state |                                                                 |                                    |             |                                    |           |  |  |  |  |
| Kişisel Bilgiler   Diğer Bilgiler   Sigota/Aile Bilgileri   Adres/Kimlik Bilgileri   Ek Bilgiler   Muhtelif Parametreler   Detay Bilgiler   Resimler                                                                                                    |                                                                 |                                    |             |                                    |           |  |  |  |  |
| Sicil No                                                                                                    | 01 050                                                          | Özel Kodlar                        |             |                                    |           |  |  |  |  |
| TC Kimlik No                                                                                                    | *********                                                       | Ozel Kod 1                         |             | ö                                  |           |  |  |  |  |
| Adı Sovadı                                                                                                    | GÜLHAN UYSAL                                                    | Ozel Kod 2                         |             | iister                             | in        |  |  |  |  |
| Adi 1                                                                                                    |                                                                 | Özel Kod 3                         |             | er                                 |           |  |  |  |  |
| Adi 2                                                                                                    |                                                                 | Ozel Kod 4                         | <u> </u>    |                                    |           |  |  |  |  |
| Soved 1                                                                                                    |                                                                 | UZEI KOG 5                         | <b></b>     |                                    | E L       |  |  |  |  |
| Soyadi 2                                                                                                    |                                                                 | Ücret Şekli                        | 1 - Aylık 💌 |                                    |           |  |  |  |  |
| İsveri Kodu                                                                                                    | MFRKF7 51                                                       | Brüt Ücret                         | 8 568.70 🔮  | Sigorta Bilgileri                  | ]         |  |  |  |  |
| Departmani                                                                                                    | E/S                                                             | Net Ücret                          | 0.00 🔺      | Sigura no                          |           |  |  |  |  |
| Pozisvonu                                                                                                    | SANTRAL                                                         | Döviz Ücret Bilgileri              |             | Neelek Kedu                        | 4223.02   |  |  |  |  |
| Côrevi                                                                                                    | SANTRAL GÖREVLİSİ                                               | Dövizli Ücret                      |             | Tabi OL Sia Kalu                   | 1 🕅       |  |  |  |  |
| Cinsiveti                                                                                                    | 2 - Kadin                                                       | Kod                                |             | İsten Çıkıs Kodu                   |           |  |  |  |  |
| Medeni Hali                                                                                                    |                                                                 | lur<br>Banûmu                      |             |                                    |           |  |  |  |  |
| Cocuk Savier(0-6 vae)                                                                                                    | 2 C S 6 üzeri 0                                                 | Brut Ocret                         | 0.00        | Gelir Vergisi                      |           |  |  |  |  |
| Öğrenim Durumu                                                                                                    | 6- Diğer                                                        | NetOciet                           | 0.00        | Damga Vergisi                      |           |  |  |  |  |
| Öğr Açıklaması                                                                                                    |                                                                 | 6111 Sayılı Teşvik Parametreleri   |             | Özel İndirim                       |           |  |  |  |  |
| Doğum Tarihi                                                                                                    | 02/01/1971                                                      | 6111 Sayılı Teşvik Uygulanacak mı  |             | Işsizlik Sigoitasi<br>Cocuk Parası |           |  |  |  |  |
| Doğum Yari                                                                                                    |                                                                 | Teşvik Kriteri 0 - Yok 💌           |             | Özel İnd SCK Günle Orn             | 3-Havir 💌 |  |  |  |  |
| Ciric Tarihi                                                                                                    | 24/08/2022                                                      | İŞKUR Tarafından Gönderilmiş       |             |                                    | 10.1101   |  |  |  |  |
| Cikin Tarihi                                                                                                    |                                                                 | Teşvikler                          |             | Asgari Geçim İndirimi              |           |  |  |  |  |
| Çınış Talıllı                                                                                                    | SGK Işten Çikiş                                                 | İşv.Sışı ita Prim Teşviki 0- Yok 💌 |             | Asgari Geçim İndirimi              |           |  |  |  |  |
| Çalışma Durumu<br>Mosoi Türü                                                                                                    |                                                                 | Teknokent G.V.İndirimi 0- Yok      |             | Çalışmayan/Geliri Olmayar          | Eş 🗆      |  |  |  |  |
| Mesai Tanmi 1 4691 Sayili Teknokent Teşviki Uygulanacak mı 🗌 Agi Uyg.Çocuk/Torun 0                                                                                                    |                                                                 |                                    |             |                                    |           |  |  |  |  |

Ekran 1: Personel Sicil Kartı / İşe Giriş – İşten Çıkış Butonları

Personel sicil kartında bulunan butonlar yardımı ile işe giriş / çıkış işlemlerinin yapılabilmesi için ilk olarak SGK İş Yeri Bilgileri ve SGK Şifre Bilgileri tanımlanmalıdır. Bu işlem için Bordro modülünde Servis → Sabit Tanımlar → İşyeri Parametreleri → Prim Belgesi Parametreleri bölümündeki Sayfa 1 den işyeri bilgileri, Sayfa 2 den SGK şifre bilgileri tanımlanır. Bu bölümde yapılan tanımlamalar varsa işyerinin her bir şubesi için ayrı olarak yapılır.

| nim Belgesi Parametreleri                                                                                                    | i ( MERKEZ )                                                                                                    |                                                            | - 🗆 ×                                 |                 |
|----------------------------------------------------------------------------------------------------|----------------------------------------------------------------------------------------------------|------------------------------------------------------------|---------------------------------------|-----------------|
| Sayra 1<br>Sayra 2<br>iş Kolu Üni<br>Kodu Eski<br>4292 09                                                                    | ite Kodu İşyeri<br>Yeni Sıra No<br>09 0000301                                                                                                    | il İlçe Kontrol Alt<br>Kodu Kodu No Kod<br>086 01 95 000   | s. Kontrol<br>u Kodu<br>SC-Çikiş      |                 |
| Adı Soyadı / Ünvanı<br>Bulvar/Cadde<br>Sokak<br>Mahalle<br>Dış Kapı No<br>İç Kapı No<br>İlçe<br>İl<br>Posta Kodu<br>Telefonu | ETA BİLC     Prim Belgesi Para       Sayfa 1     Sayfa 2       Sayfa 1     Sayfa 2       Belgenin     Düzenlen hes nde i       19 MAYI     Mahiyeb       75     Asıl       4     İşişLi       istanbu     İşverenin /Aradının/Si;       34130     Serbest Muhasebed/h | esas Kanun No  Ek iptal  gotalyi Devir Alann  Mali Müşavir | Aracı /Sigorta<br>Aracı<br>Devir Alan | Invi Devir Alan |
| E-Posta<br>T.C. Kimlik No<br>Vergi Dairesi Adı/Kodu<br>Vergi Sicil No                                                        | Adı Soyadı / Ünvanı<br>MECİDİY<br>123 Bildirge Tarihi<br>E-Bildirge Dosya Ad<br>Kullanıcı - İşyeri Ko<br>Sistem Şifresi<br>İşyeri Şifresi                                                                                                    | dı                                                         | 999                                   |                 |

Ekran 2: Prim Belgesi Parametreleri / İşyeri ve SGK Şifre Bilgileri

Gerekli tanımlamalar yapıldıktan sonra Personel Sicil Kartında İşe Giriş veya İşten Çıkış butonlarına basılarak online olarak SGK giriş/çıkış işlemleri yapılabilir. SGK Giriş / Çıkış işlemleri sonrasında işlemin referans numarası Personel Sicil Kartı / Sigorta Aile Bilgileri sayfasındaki SGK Tescil Bilgileri bölümüne otomatik olarak program tarafından yazılır. Referans numarasının yazıldığı alandaki butona basılarak ilgili belge SGK Sisteminden indirilerek görüntülenerek yazdırılabilir. Belgenin görüntülenmesi işlemi aynı zamanda "İşe Giriş" veya "İşten Çıkış" butonlarına tekrar basılarak da yapılabilir.

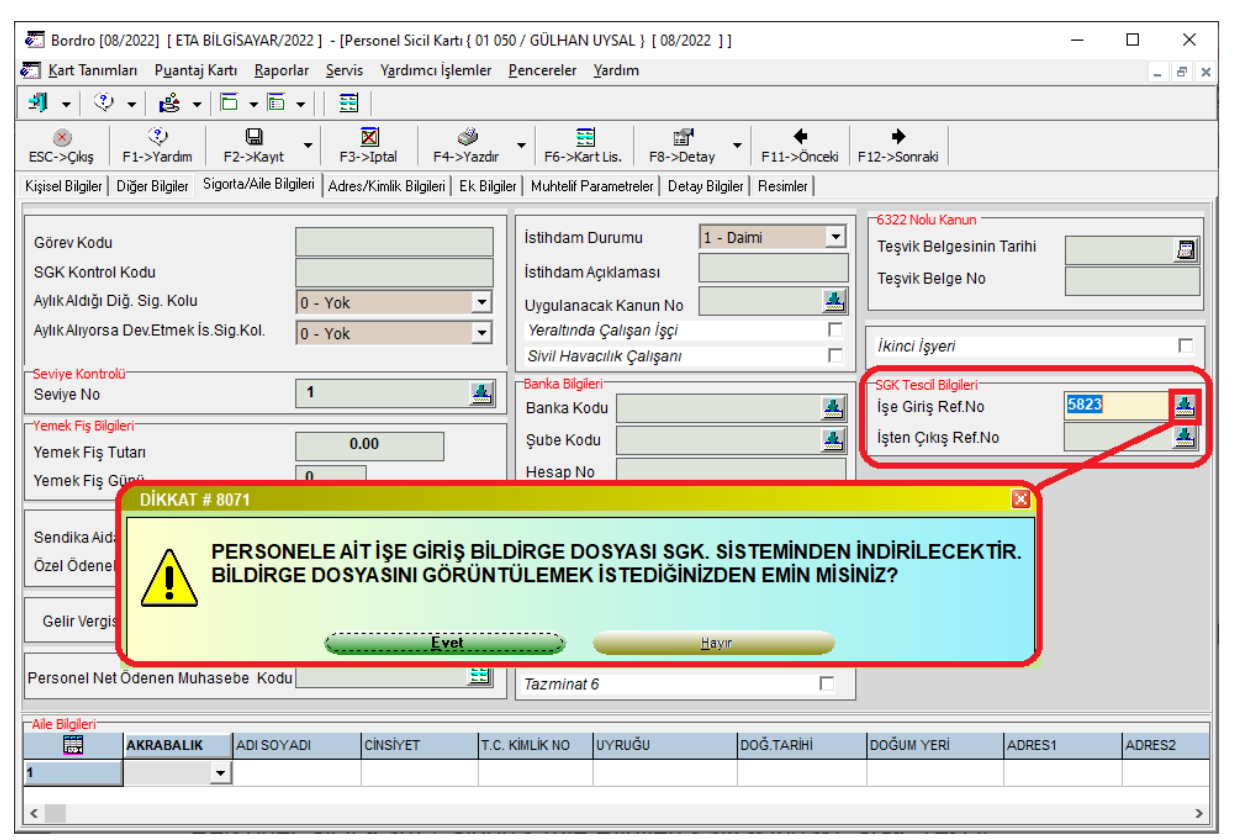

Ekran 3: SGK Tescil Bilgileri / Belge Görüntüleme - Yazdırma

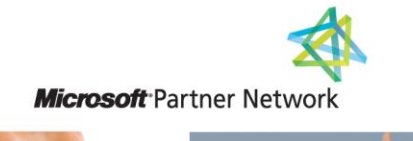

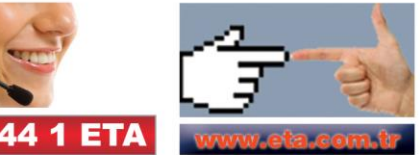